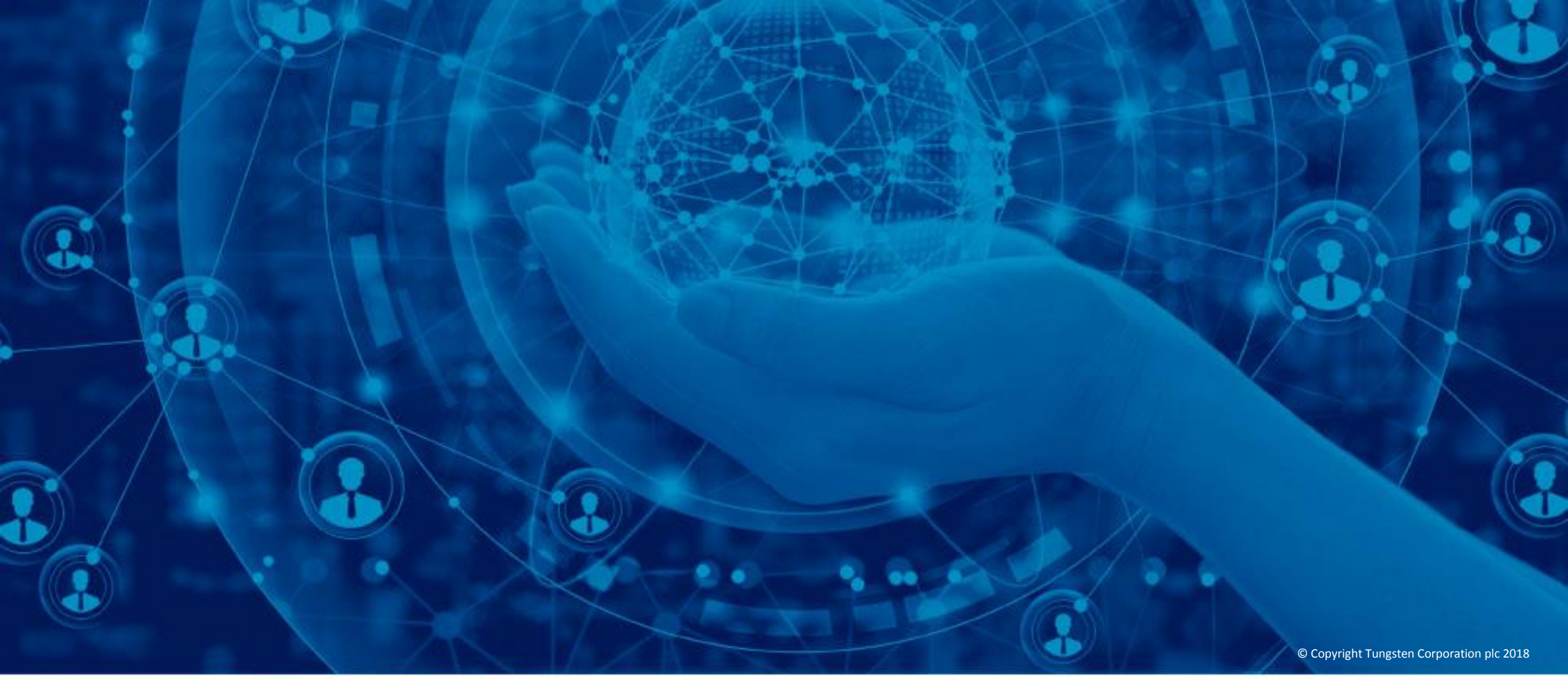

Cómo comprobar el estado de sus facturas en el portal de Tungsten Network

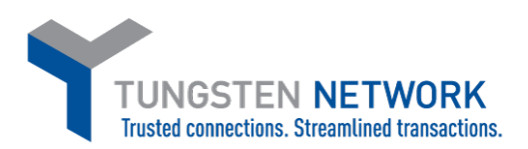

Hola, este vídeo se ha diseñado para mostrarle lo fácil que es utilizar el servicio de estado de facturas a través del portal de Tungsten Network.

Con Tungsten Network, resulta muy sencillo obtener información sobre los estados más recientes de sus facturas o notas de crédito. Desde la página de inicio, haga clic en "¿DÓNDE ESTÁ MI FACTURA?". También puede hacer clic en la opción "Facturación", situada en la barra de menú principal. A continuación, haga clic en "Estado de la factura".

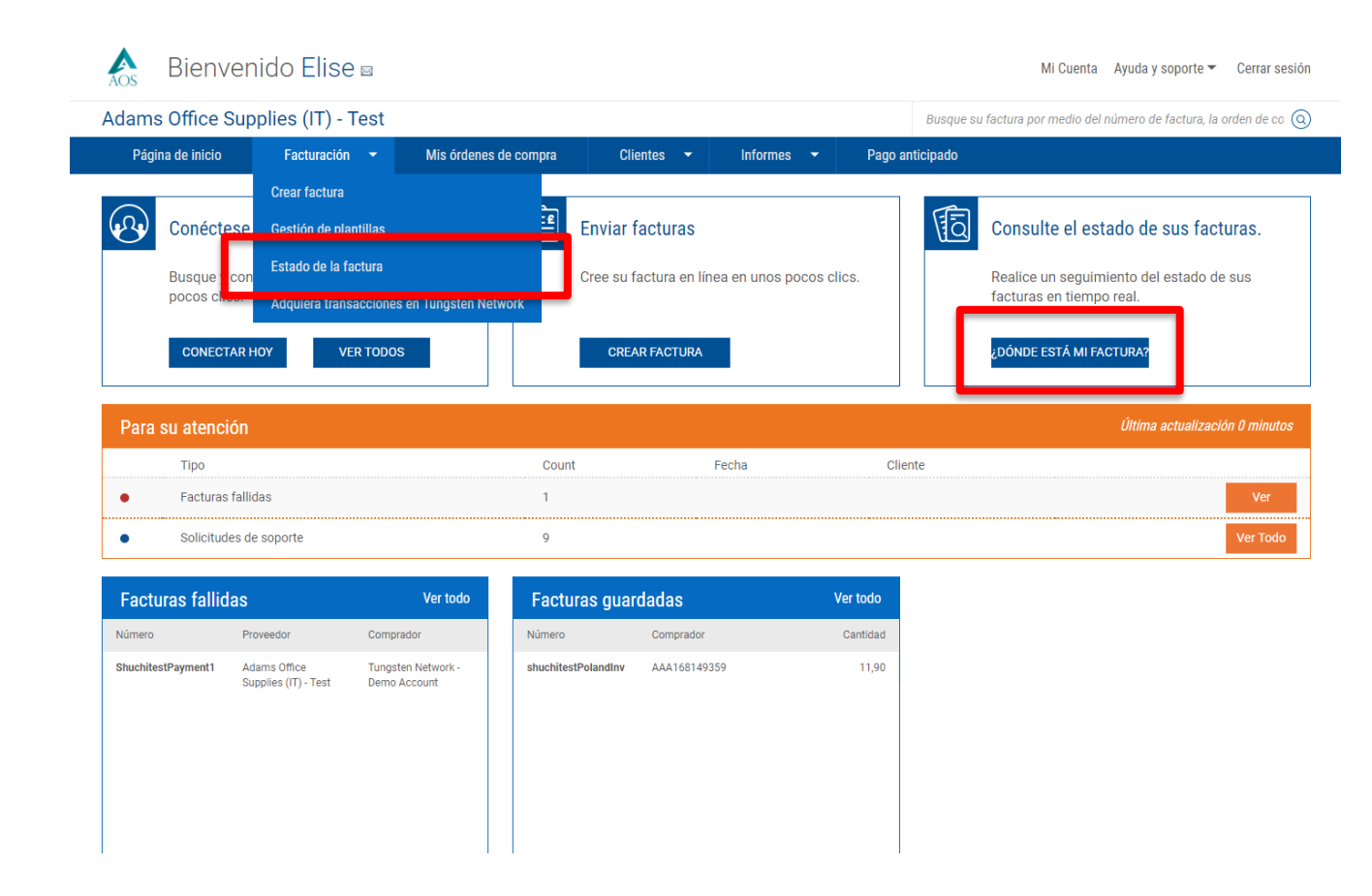

Tungsten Network le ofrece una variedad de métodos para obtener el estado de sus facturas o notas de crédito enviadas. Para empezar, introduzca el número de la factura o de la nota de crédito en el campo de búsqueda llamado: Encontrar factura. Si desconoce el número completo de la factura o de la nota de crédito, introduzca el número parcial seguido de un asterisco. El sistema también localizará facturas o notas de crédito si se introduce la orden de compra o el número de transacción.

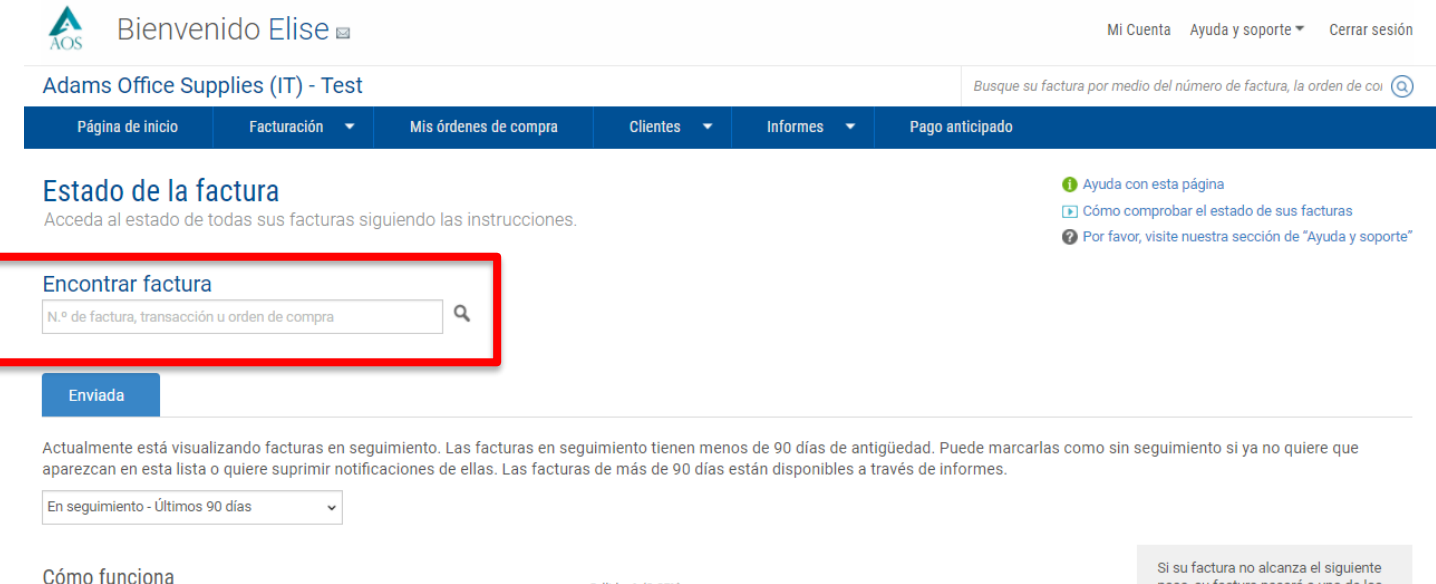

Dado que recibimos información de estado de algunos compradores, pero no de otros, las facturas pueden seguir flujos de trabajo distintos. Esta página muestra facturas recientes, lo que le permite entender lo que ocurrirá a continuación.

con Tungsten Network
 Las facturas de categoría esperan
 actualizaciones de estado del
 comprado.

Con el comprador

Las facturas de categoría esperan actualizaciones de estado del comprado.

Erróneas Las facturas en este estado requieren su atención.

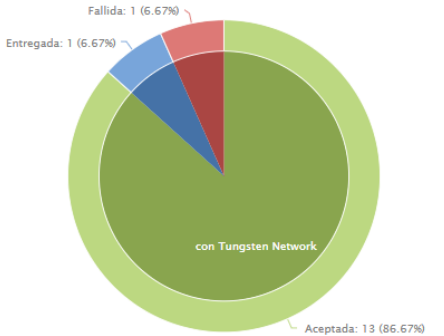

Si su factura no alcanza el siguiente paso, su factura pasará a uno de los siguientes estados:

 Fallida Tungsten Network ha intentado procesar su factura, pero no ha pasado las comprobaciones de validación.

## • En espera

Su factura está a la espera de que su cliente complete una actividad de proceso de aprobación estándar. No se requiere ninguna acción por su parte en este momento.

## Excepción

Su cliente ha indicado que puede que haya un problema con esta factura, lo que se está investigando.

## Rechazada

El comprador ha rechazado su factura.

Una vez se haya localizado su factura o nota de crédito, se mostrará el estado. Si necesita más información sobre el estado mostrado o desea ver la lista completa de estados de factura, haga clic en "Ayuda con esta página". Exploremos el estado de sus facturas con más detalle.

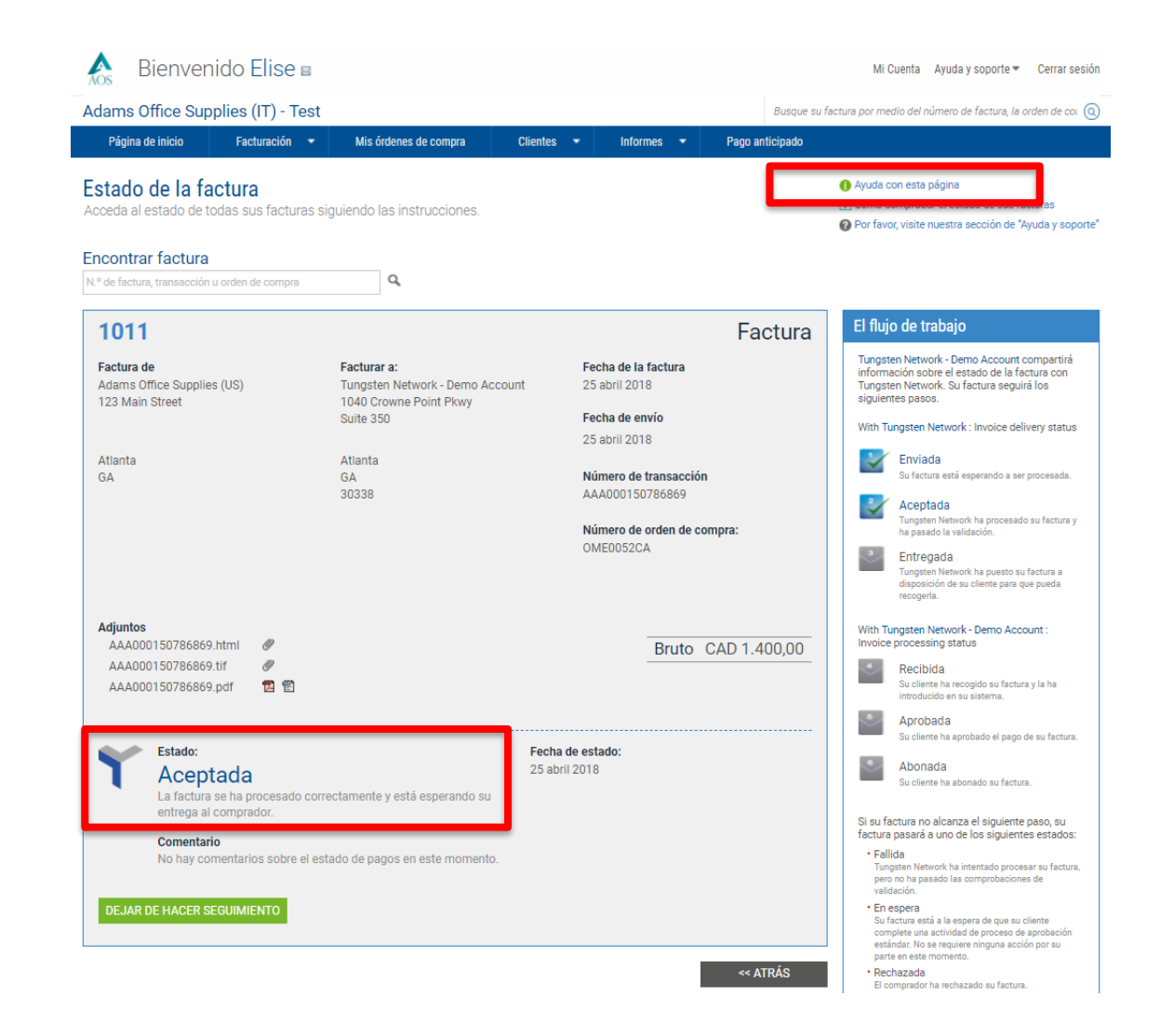

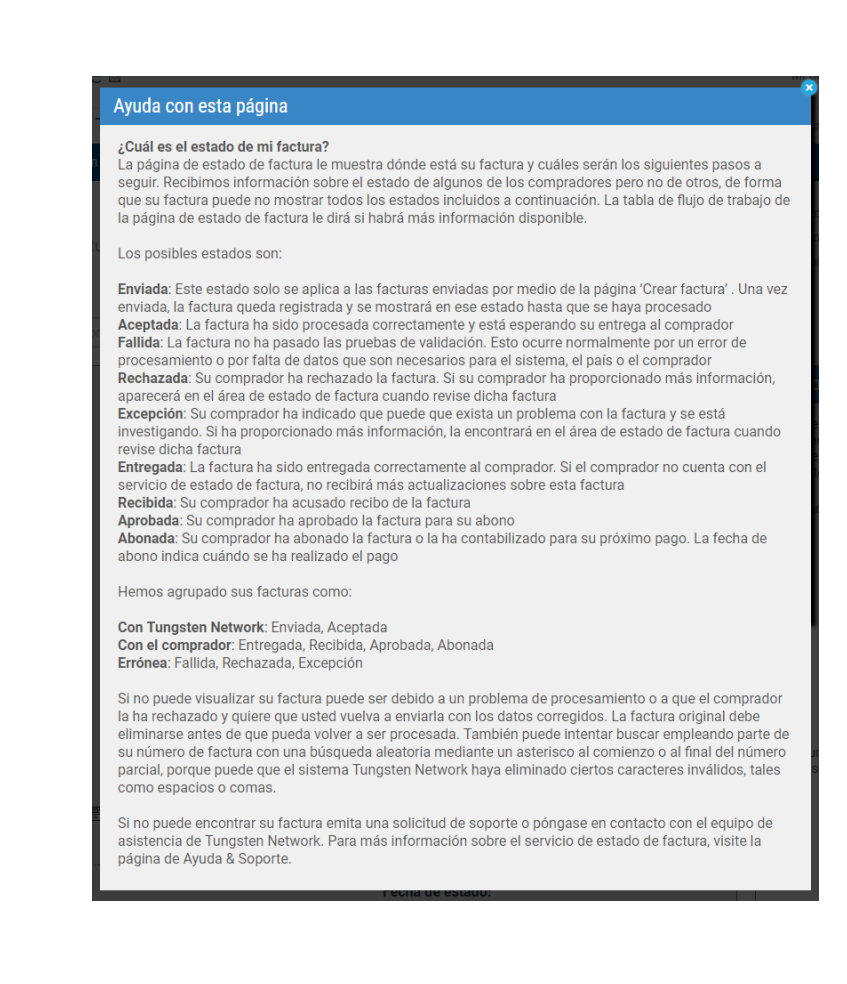

Puede realizar un seguimiento de una o más facturas o notas de crédito del gráfico circular ubicado en la página de estado de facturas principal. Para filtrar los resultados, seleccione el intervalo de fechas del menú desplegable.

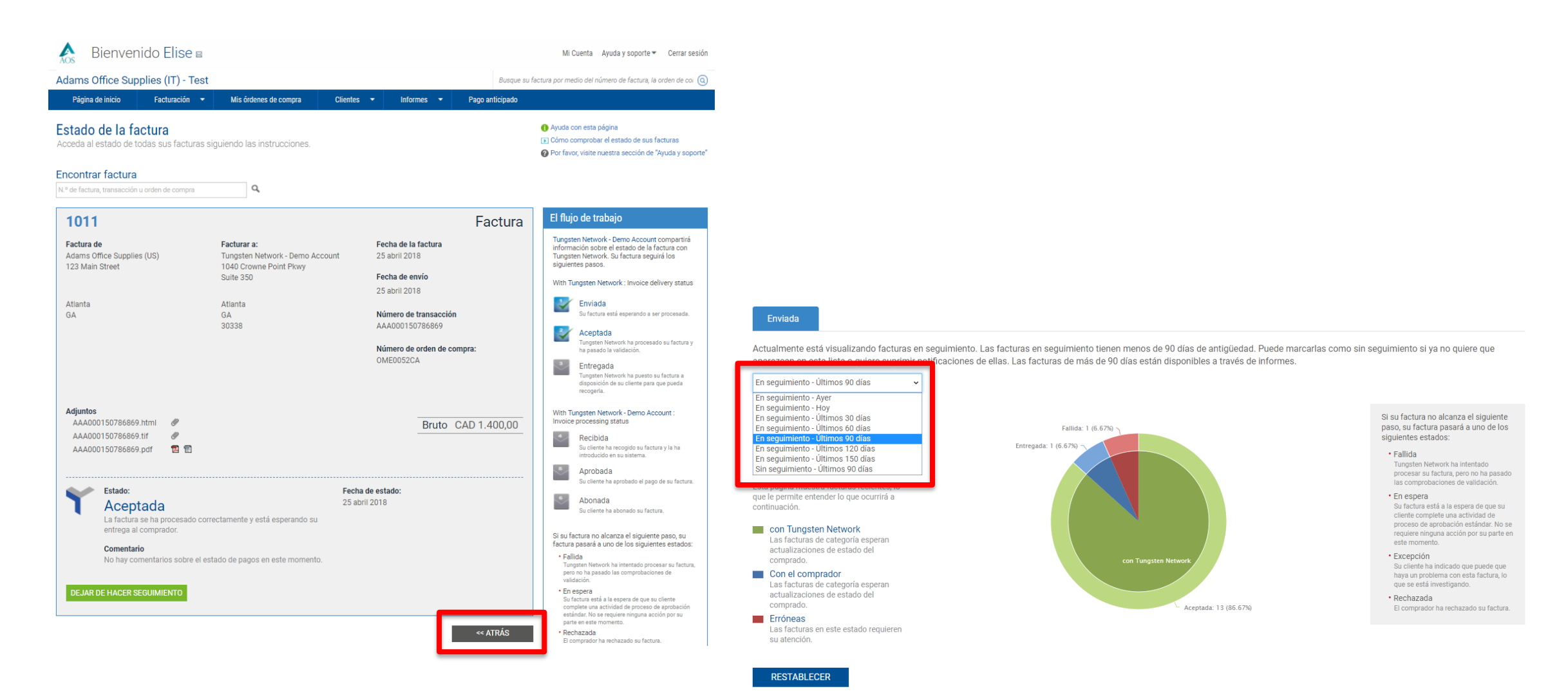

## A continuación, haga clic en uno de los estados mostrados en el gráfico circular.

Si la factura o nota de crédito se encuentra en el estado de enviada, guardada o aceptada, todavía se ubica en Tungsten Network. Si la factura o nota de crédito se encuentra en estado entregada, recibida, aprobada o abonada, su cliente la tiene en su poder.

Si la factura se encuentra en estado fallida, rechazada o de excepción, contiene un error.

Si la factura se encuentra en estado de excepción, el cliente la está revisando. Siga buscando actualizaciones en relación con las facturas o las notas de crédito que se encuentran en el estado de "excepción". El estado de la factura o de la nota de crédito se actualizará una vez que su cliente haya completado el proceso de revisión.

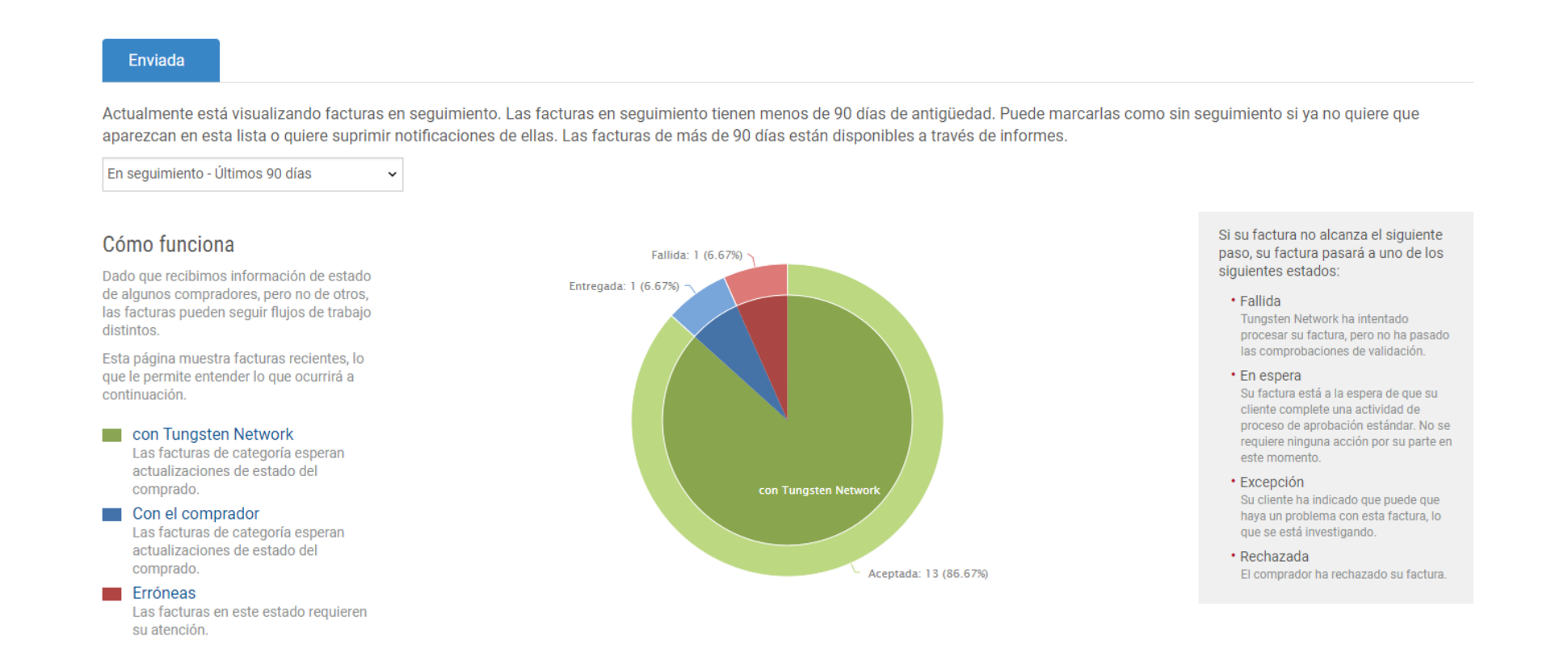

En la tabla situada en la parte inferior de la página, localice su factura o nota de crédito. Para ver información adicional relacionada con el estado de su factura o nota de crédito, haga clic en "Ver detalles".

| Tipo de<br>documento                                                                          | Número de<br>documento | Fecha de la<br>factura | Cliente                            | Cantidad | Fecha de<br>envío | Última<br>actualización | Estado    | Ver<br>detalles |  |
|-----------------------------------------------------------------------------------------------|------------------------|------------------------|------------------------------------|----------|-------------------|-------------------------|-----------|-----------------|--|
| Factura                                                                                       | 1011                   | 25/04/2018             | Tungsten Network - Demo<br>Account | 1400,00  | 25/04/2018        | 25/04/2018              | Aceptada  |                 |  |
| Factura                                                                                       | INV112233455           | 12/02/2018             | Prestige Worldwide                 | 12,60    | 12/02/2018        | 27/03/2018              | Entregada |                 |  |
| Factura                                                                                       | INV5711111             | 21/03/2018             | Prestige Worldwide                 | 1356,30  | 21/03/2018        | 21/03/2018              | Aceptada  | Ē               |  |
| Factura                                                                                       | ShuchitestPayment1     | 15/03/2018             | Tungsten Network - Demo<br>Account | 12,00    | 15/03/2018        | 15/03/2018              | Fallida   |                 |  |
| Factura                                                                                       | ShuchiFRTest           | 13/03/2018             | Tungsten Network - Demo<br>Account | 12,00    | 15/03/2018        | 15/03/2018              | Aceptada  |                 |  |
| Factura                                                                                       | INV544182              | 14/03/2018             | Prestige Worldwide                 | 663,84   | 14/03/2018        | 14/03/2018              | Aceptada  | Ē               |  |
| Factura                                                                                       | INV2356871             | 14/03/2018             | Prestige Worldwide                 | 880,38   | 14/03/2018        | 14/03/2018              | Aceptada  |                 |  |
| Factura                                                                                       | INV2145                | 14/03/2018             | Prestige Worldwide                 | 25500,20 | 14/03/2018        | 14/03/2018              | Aceptada  |                 |  |
| Factura                                                                                       | INV4718923             | 21/02/2018             | Prestige Worldwide                 | 644,32   | 21/02/2018        | 21/02/2018              | Aceptada  | Ē               |  |
| Factura                                                                                       | INV416283              | 21/02/2018             | Prestige Worldwide                 | 1295,04  | 21/02/2018        | 21/02/2018              | Aceptada  |                 |  |
| K K 1 2 K Tamaño de página. 10 V Mostrando página 1 de 2, partidas contables 1 a 10 de las 15 |                        |                        |                                    |          |                   |                         |           |                 |  |

**DEJAR DE HACER SEGUIMIENTO** 

La página de estado de facturas contiene el número de documento, la fecha, el número de transacción, el nombre de facturación y la dirección de su cliente. El estado de la factura o de la nota de crédito está disponible en la parte inferior de la página.

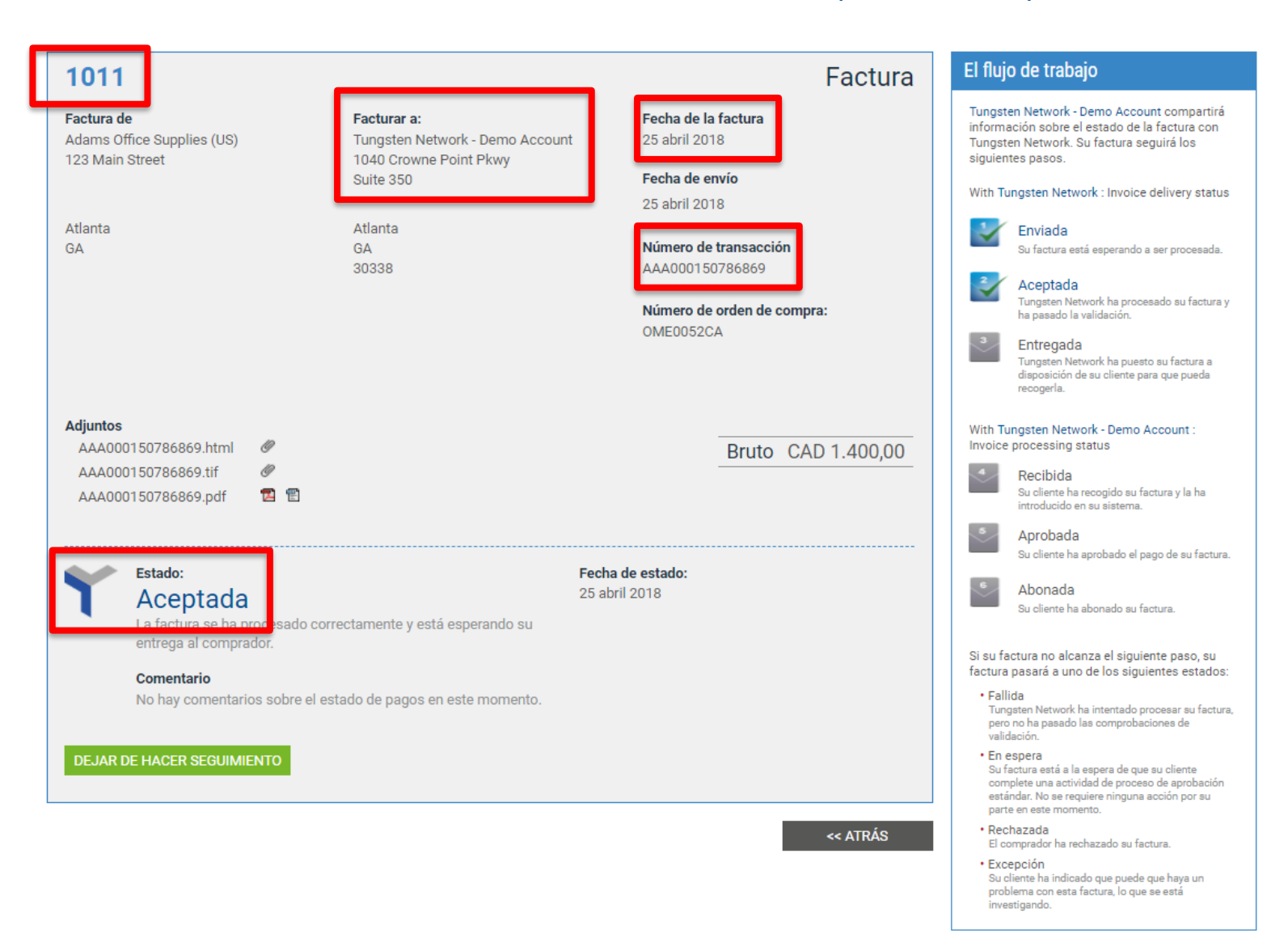

El flujo de trabajo se encuentra en la parte derecha de la página. El flujo de trabajo confirma el estado actual de la factura o de la nota de crédito y el siguiente paso en el proceso de pago. Una vez que toda la información se haya visualizado, haga clic en "Atrás" para iniciar una nueva búsqueda.

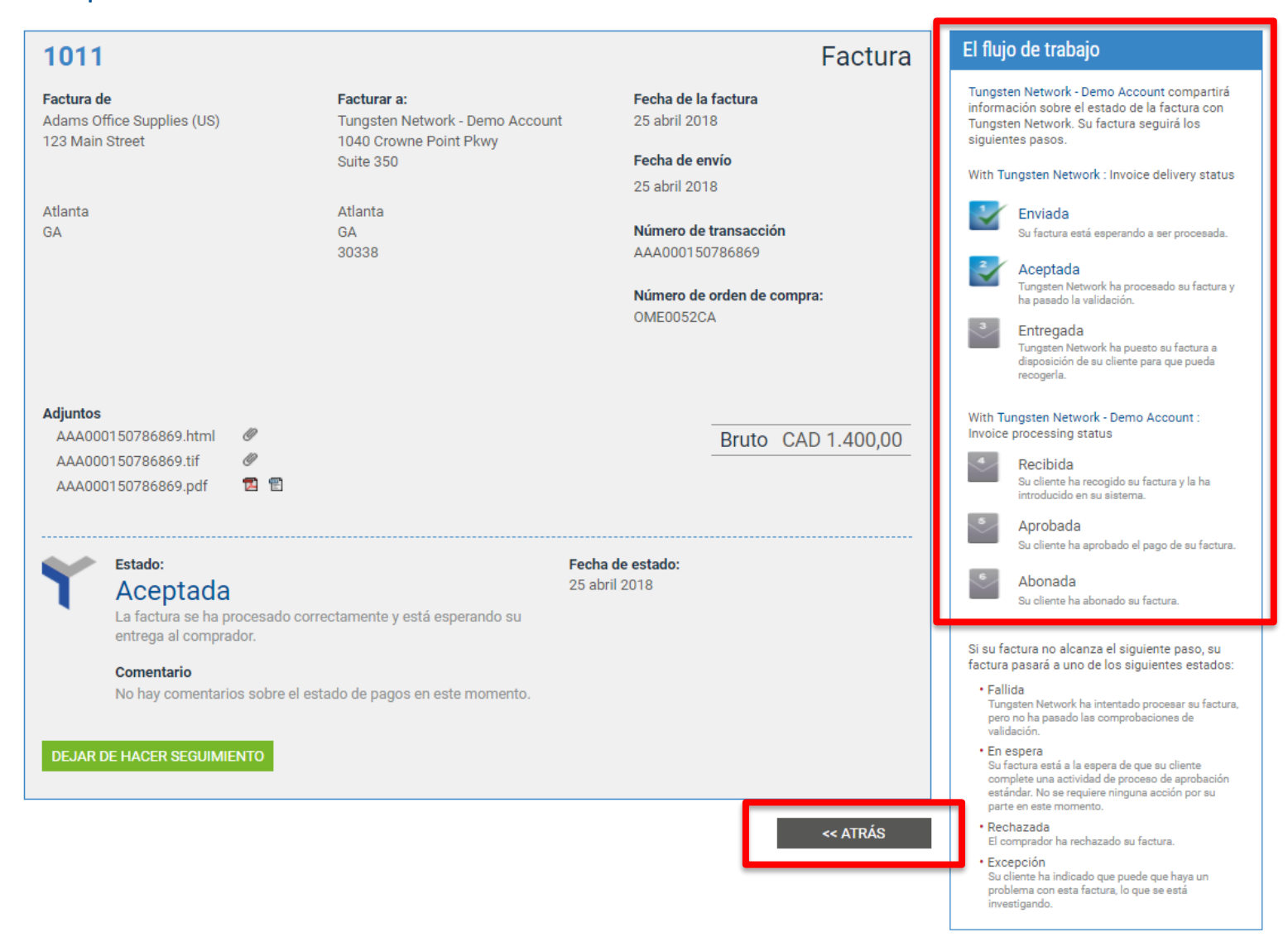

A continuación, haga clic en "Restablecer" para restablecer la configuración de filtro original de la tabla mostrada a continuación.

Con Tungsten Network, resulta muy sencillo obtener información sobre los estados más recientes de sus facturas o notas de crédito. Le recomendamos usar la página Ayuda y soporte si necesita ayuda para navegar por el portal de Tungsten Network o si experimenta un problema técnico mientras utiliza el sitio.

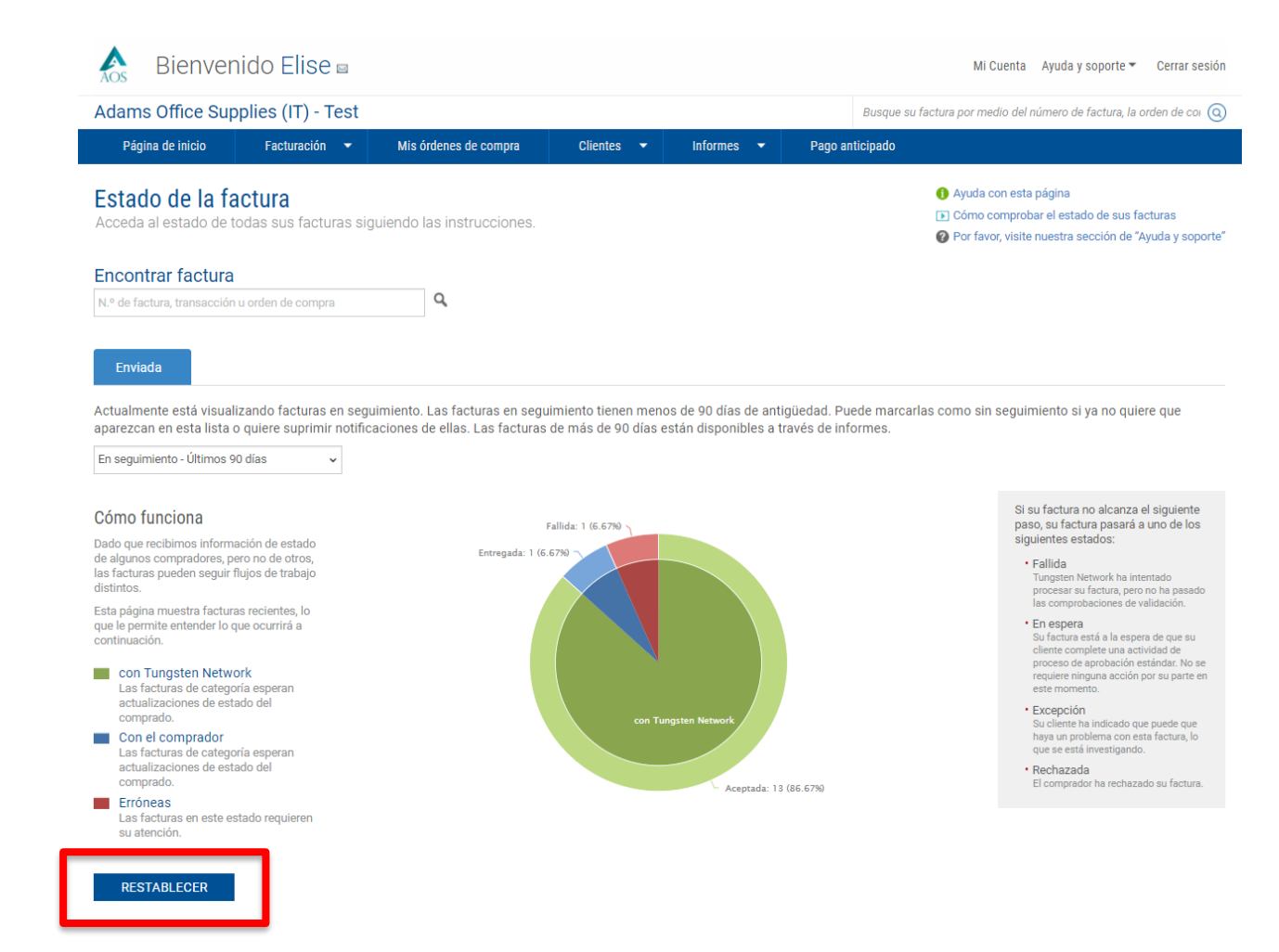

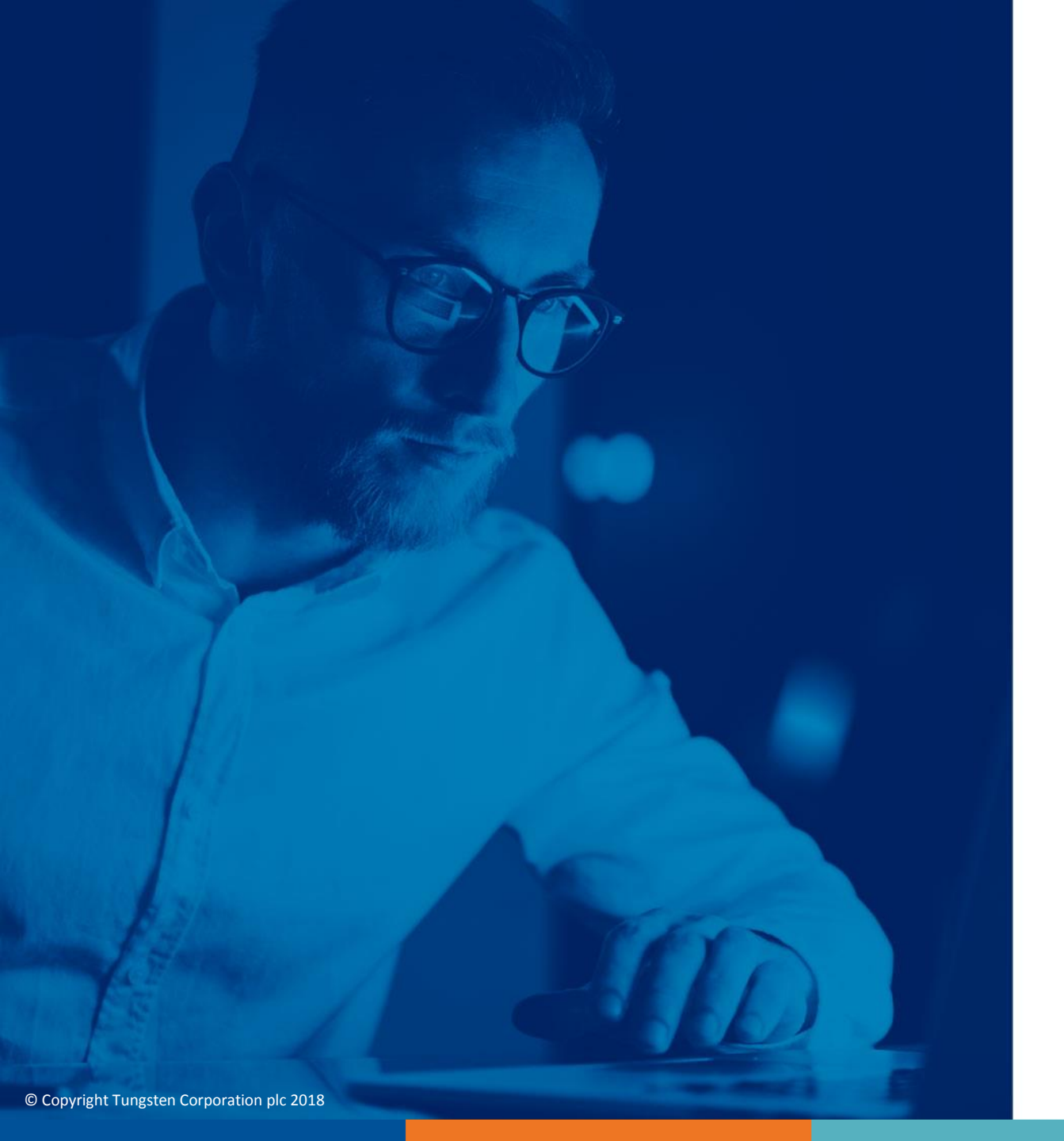

Para obtener más información y ver más vídeos, visite la sección "Ayuda y soporte"